## DFL-210, DFL-800, DFL-1600 How to Setup DHCP on the LAN Interface

This setup example uses the following network settings:

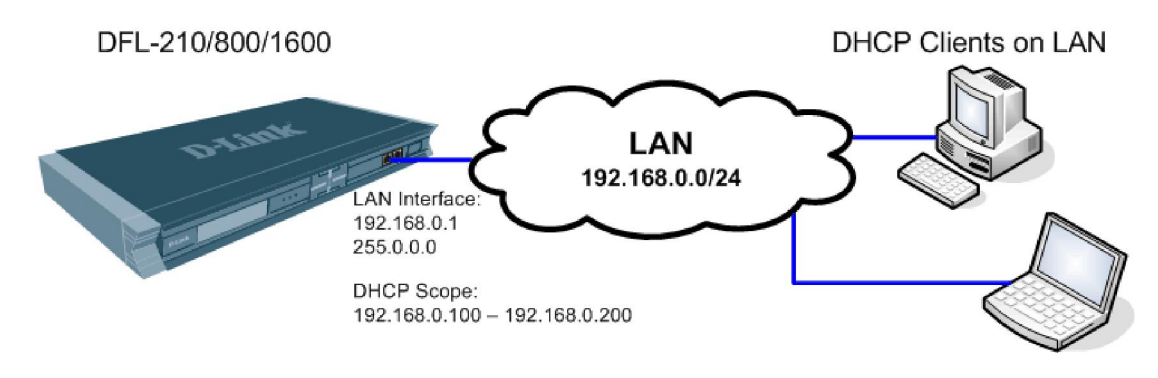

## **DHCP Server configuration steps:**

**Step 1.** Log into the Firewall by opening Internet Explorer and typing the LAN address of the Firewall. In our example we are using 192.168.0.1. Enter Username and Password which you specified during the initial setup of the Firewall.

Step 2. Go to Objects > Address Book > Interface Addresses. Click on Add and select "IP address".

| D-Link<br>Building Networks for People                                                                                                    |                           |                                                  |                            | Loqqed in as administrator<br>admin - 192.168.1.115                                      |  |
|----------------------------------------------------------------------------------------------------|---------------------------|--------------------------------------------------|----------------------------|------------------------------------------------------------------------------------------|--|
| - 🎨 Home 🛛 🔣 Configuration 🗸 🛛 👖 Too                                                                                                    | ols 🗸 🛛 👩 Status 🗸 🛛 🍇 Ma | aintenance <del>-</del>                          |                            | 😚 Logout 🔤 🕜 Help                                                                        |  |
| DFL-210<br>DFL-210<br>Dojects<br>Dojects<br>Doj | An address folder or      | SSES                                             | ated address objects for b | etter overview.                                                                          |  |
| Authentication Objects                                                                                                    | Ethernet address          | Address 🔻                                        | User Auth Groups 🔻         | Comments 🔻                                                                               |  |
| E - Sullenceation objects<br>E - Sulles                                                                                                    | P address                 | 172.17.100.254<br>172.17.100.0/24<br>192.168.1.1 |                            | IPAddress of interface dmz<br>The network on interface dmz<br>IPAddress of interface lan |  |
| ter interfaces                                                                                                    | 🗟 lannet                  | 192.168.1.0/24                                   |                            | The network on interface lan                                                             |  |
| E Routing                                                                                                    | PPTP-Server-IPAddres      | PPTP-Server-IPAddress 192.168.1.2                |                            |                                                                                          |  |
| Emilia User Authentication                                                                                                    | 🖁 wan_br                  | 0.0.0                                            |                            | Broadcast address for interface wan.                                                     |  |
| E- 😥 Traffic Management                                                                                                    | 😽 wan_dns1                | 0.0.0                                            |                            | Primary DNS server for<br>interface wan.                                                 |  |
|                                                                                                    | 🗟 wan_dns2                | 0.0.0                                            |                            | Secondary DNS server for<br>interface wan.                                               |  |
|                                                                                                    | 🦞 wan_gw                  | 0.0.0.0                                          |                            | Default gateway for interface<br>wan.                                                    |  |
|                                                                                                    | 😼 wan_ip                  | 0.0.0                                            |                            | IPAddress of interface wan                                                               |  |
|                                                                                                    | 😽 wannet                  | 0.0.0/0                                          |                            | The network on interface wan                                                             |  |
|                                                                                                    |                           |                                                  | (j) R                      | ight-click on a row for further options.                                                 |  |

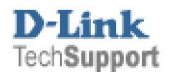

**Step 3.** Give the new address entry a name, e.g. DHCP\_Scope\_LAN. Specify the range of IP addresses which you want to be used by DHCP (DHCP Scope), e.g. "192.168.0.100 – 192.168.0.200". Click on the OK button.

| <b>D-Link</b><br>Building Networks for People                                                                                                    | Cogged in as administrat<br>admin - 192.168.0                                                                                                    | or<br>0.2       |
|----------------------------------------------------------------------------------------------------|----------------------------------------------------------------------------------------------------|-----------------|
| 🔮 Home 🛛 👼 Configuration 👻 🍟 To                                                                                                    | ols 🗸 😌 Status 👻 😕 Logout                                                                                                    | Help            |
| DFL-210  System  System  Solution  Construct Management  Construct Management  Construct Receivers  Construct Receivers  Construct Rece | Vitited         General         Seneral         Seneral <td< td=""><td><b>5</b><br/>cel</td></td<> | <b>5</b><br>cel |

**Step 4.** Under Interface Addresses add another "IP address" for the DHCP Subnet Mask. Give the new address entry a name, e.g. DHCP\_Subnet\_LAN. Specify the subnet mask which is used on your LAN, e.g. "255.255.255.0". Click on the OK button.

| <b>D-Link</b><br>Building Networks for People                                                                                                    | Cogged in as administrator<br>admin - 192.168.0.2                                                                                                    |
|----------------------------------------------------------------------------------------------------|----------------------------------------------------------------------------------------------------|
| Mome Configuration V To<br>DFL-210<br>DFL-210<br>DFL-2 | Ols Status     Qeneral     User Authentication     General     User Authentication     General     User an IP4 Address item to define a name for a specific IP4 host, network or range.     Name:   DHCP_LAN_Subnet   IP Address:   255.255.255.0   e.g: "172.16.60.8", "102.168.30.7, 102.168.30.11",     "192.168.7.0/24" and "172.16.25.10-172.16.25.50"     Comments:   Subnet mask for DHCP Server on LAN   Subnet mask for DHCP Server on LAN |
| E-Co VPN Objects                                                                                                    | OK Cancel                                                                                                    |

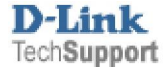

Step 5. Go to System > DHCP Settings > DHCP Servers. Click on Add and select "DHCP Server".

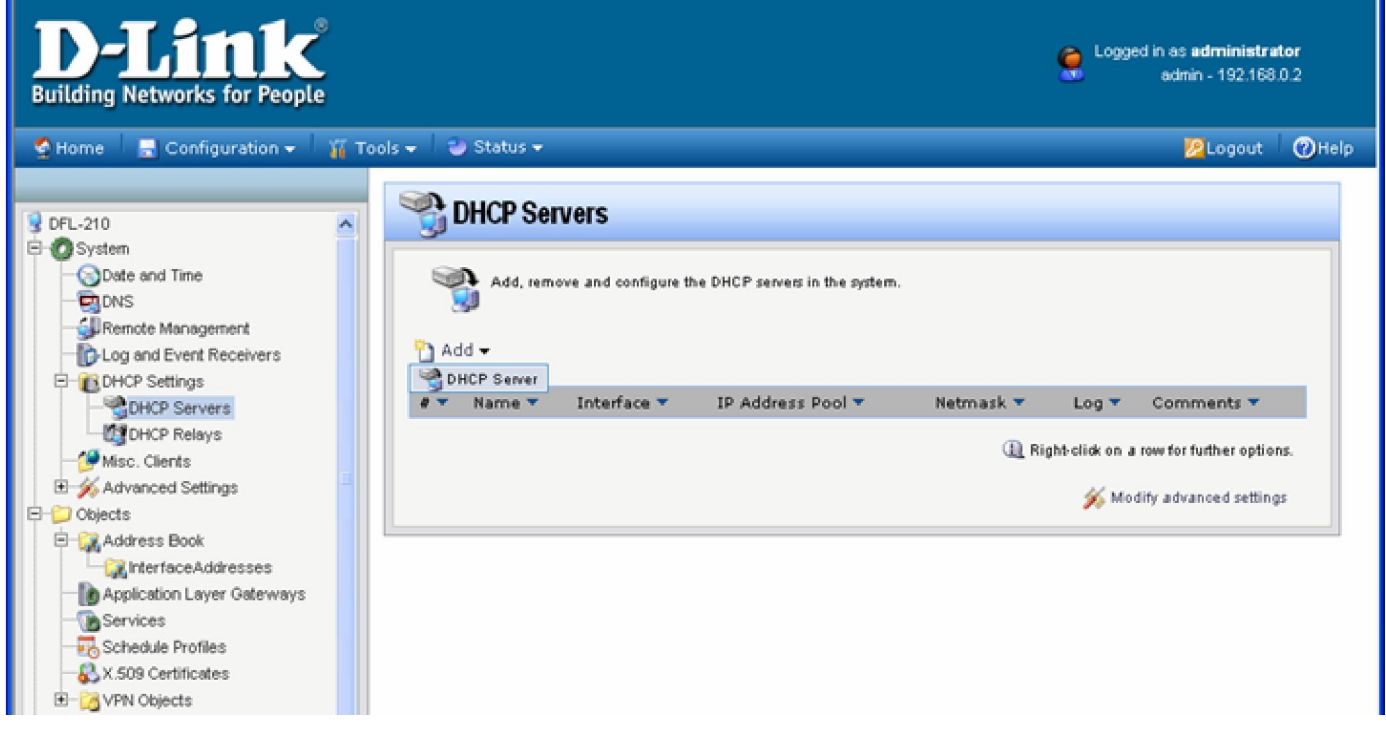

**Step 6.** Specify a name for your DHCP server, e.g. DHCP\_LAN. Select Interface Filter as "LAN" (the LAN interface of your Firewall). Under IP Address Pool select the "DHCP\_Scope\_LAN" and under Netmask the select "DHCP\_LAN\_Subnet" (these are the address entries which you have created before in Steps 3 and 4).

| D-Link<br>Building Networks for People                                                                                                    | Cogged in a                                                                                                    | as <b>administra</b><br>dmin - 192.168 | itor<br>10.2 |
|----------------------------------------------------------------------------------------------------|----------------------------------------------------------------------------------------------------|----------------------------------------|--------------|
| 🔮 Home 🛛 🚍 Configuration 👻 🛛 🏭 Too                                                                                                    | ils 🗸 📔 🤩 Status 🗸                                                                                                    | 🖉 Logout                               | () Help      |
| DFL-210<br>System<br>Dete and Time<br>DNS<br>Remote Management<br>DHCP Settings<br>DHCP Settings<br>DHCP Setvers<br>DHCP Relays<br>Misc. Clients<br>Advanced Settings<br>Coljects<br>Services<br>Schedule Profiles<br>Schedule Profiles | General       Options       Custom Options       Log Settings         Image: Comments: DHCP_LAN       Interface Filter: Ian       Ian         IP Address Pool: DHCP_Scope_LAN       Image: DHCP_LAN_Subnet       Image: DHCP_LAN_Subnet         Image: DHCP_LAN_Subnet       Image: DHCP_LAN_Subnet       Image: DHCP_LAN_Subnet | DHCP clients                           | <u>5</u>     |

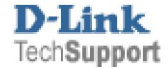

**Step 7.** Click on Options tab and under Default GW select "LAN\_IP" (the IP of the LAN interface of your Firewall). Specifying the Domain name is optional. Under Primary and Secondary DNS select the DNS Server addresses which you should have entered in the Address Book before. The DNS addresses should be provided by your ISP. Click on the OK button.

| <b>D-Link</b><br>Building Networks for People                                                                                                    |                                                                                                    | Cogged in as <b>administrator</b><br>admin - 192.168.0.2 |
|----------------------------------------------------------------------------------------------------|----------------------------------------------------------------------------------------------------|----------------------------------------------------------|
| Sector Home 🗧 Configuration 👻 🌃 To                                                                                                    | ools 🗸 🗌 🥹 Status 🗸                                                                                                    | 😕 Logout 🕜 Help                                          |
| DFL-210<br>System<br>Date and Time<br>DNS<br>Remote Management<br>Log and Event Receivers<br>DHCP Servers<br>DHCP Servers<br>DHCP Relays<br>Misc. Clients<br>Advanced Settings<br>Advanced Settings<br>Advanced Settings<br>Advanced Settings<br>Services<br>Schedule Profiles<br>Schedule Profiles<br>Children Schedule Profiles<br>Children Schedule Profiles<br>Children Schedule Profiles<br>Children Schedule Profiles<br>Children Schedule Profiles<br>Children Schedule Profiles<br>Children Schedule Profiles<br>Children Schedule Profiles<br>Children Schedule Profiles<br>Children Schedule Profiles | General   General   General   General   General   General   Composition of the second second | ameters to hand out to DHCP olients                      |

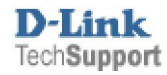

Step 8. Save the new configuration. In the top menu bar click on Configuration and select "Save and Activate".

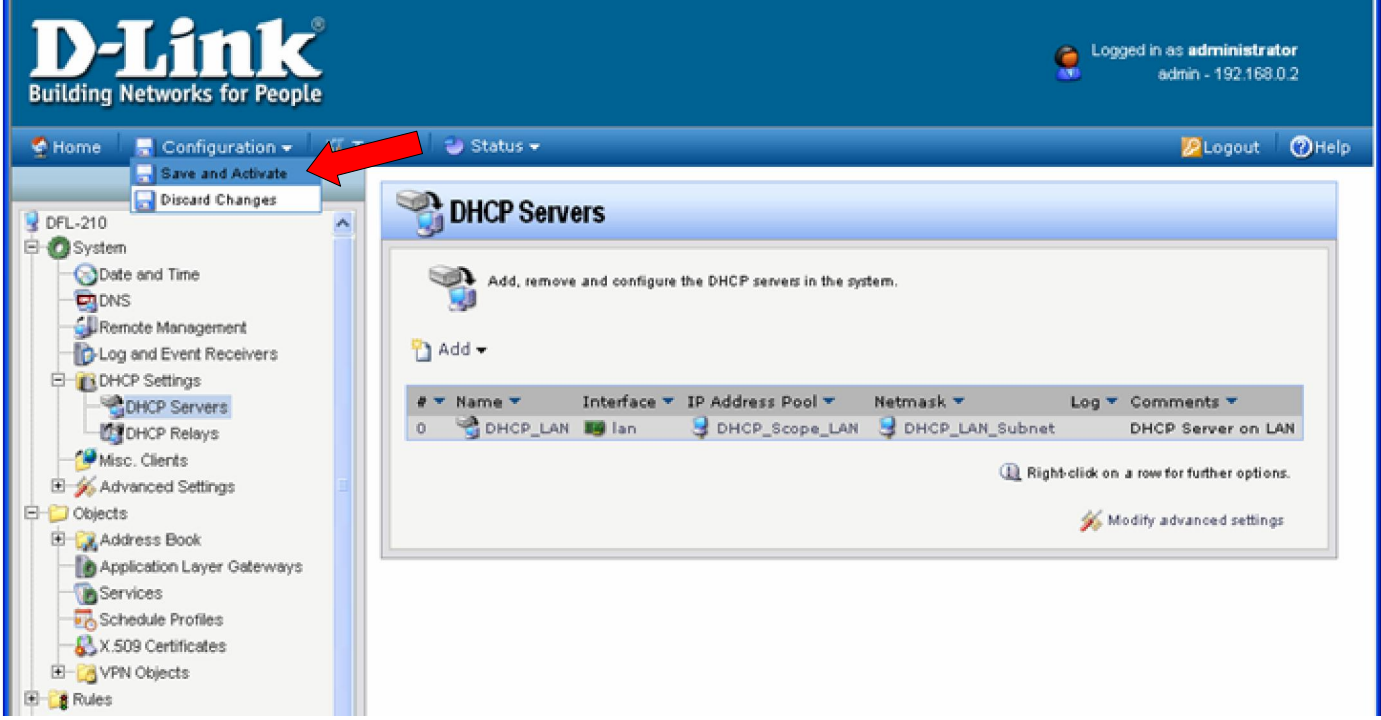

Click on OK to confirm the new settings activation:

| Home Configuration V Tools V Status V Coordination          PFL-210       Save Configuration         Option Date and Time       Save Configuration         Option Date and Time       Are you sure you want to save the configuration?         An administrator needs to log in within 180 seconds to verify the new configuration. Otherwise the unit will assume that you accidentally looked yourself out, and revert to its previous configuration.         OHCP Settings       OHCP Relays         Misc. Clients       Advanced Settings         Address Book       Address Book         Address Book       Address Book         Address Book       Address Profiles | ut ()Help |
|----------------------------------------------------------------------------------------------------|-----------|

Wait 15 seconds for the Firewall to apply the new settings. Your DHCP Server configuration is now completed.

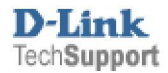